## Starfish Workflow – Advisees with Low Midterm Grades

- 1. Log into MyDrake  $\rightarrow$  Faculty & Advising  $\rightarrow$  Starfish
- 2. Once in Starfish, ignore the option to create office hours and click on the dropdown menu in the top left-hand corner and select **Students**
- 3. To search your advisees, select the Tracking tab
- 4. Within the "Connection" dropdown menu, select Advisor/Mentor

| =   | Starfish                    |                   |           |          |                 |              |        |             | <b>Q</b> Search for Students |                   |     |
|-----|-----------------------------|-------------------|-----------|----------|-----------------|--------------|--------|-------------|------------------------------|-------------------|-----|
| Му  | Students Tracking           |                   |           |          |                 |              |        |             |                              |                   |     |
|     | Resolve                     | Assign            | Referral  | 📩 Ки 🛃 🛃 | Success Plan    | Send Message | 🕹 Dowr | lload       |                              |                   |     |
| Stu | Student                     |                   | View      |          | Connection      |              |        | Cohort      | A                            | dditional Filters |     |
| St  | ident Name, Username, or ID | Go                | Custom    |          | Advisor/Mentor  |              |        | Add Filters |                              | s                 |     |
|     |                             |                   |           |          | All My Students |              |        |             |                              |                   |     |
|     | Student .                   | Retention Score   | Item Name |          | Advisor/Mentor  |              |        | ated        |                              | Assigned          | Due |
|     |                             | Theterition ocore | Rent Name |          | General Advisor |              | ballou |             | Assigned                     | Due               |     |

- 5. Then select the Add Filters button
  - a. Under Tracking Type, select Flag
  - b. Under Item Name, select Low Midterm Grade
  - c. Click Submit

| k                       |                        | ×                                   |
|-------------------------|------------------------|-------------------------------------|
| Additional Filters      |                        | Clear All Filters Never Mind Submit |
| Tracking Items          | Students with Tracking | Items                               |
| Cohorts & Relationships | Status                 | • Active O Resolved O Both          |
| Heetings                | Tracking Type          | Flag 🗸 🗸 🖓                          |
| A Success Plans         | Closure Reason         | ✓                                   |
|                         | Item Name              | Low Midterm Grade                   |
| Attributes              | Created By             | Anyone  Me                          |
|                         |                        | Role                                |
|                         | Assigned To            | All assigned and unassigned         |
|                         |                        | Unassigned                          |
|                         |                        | User Search for a user              |
|                         |                        | ○ Role Select a role ✓              |
|                         | Course Context         |                                     |
|                         | Due Date               |                                     |
|                         | Creation Date          | Start to End                        |
|                         | oreation pate          |                                     |
|                         |                        |                                     |
|                         |                        |                                     |
| Required fields         |                        | Clear All Filters Never Mind Submit |

- 6. You should see a list of all advisees with a Low Midterm Grade Flag and you can sort by last name by clicking **Student** at the top of the name column
- 7. If you want to view the specific midterm grade earned in a course, click on the student name and select "**Courses**" from the menu on the left-hand side. Only reported midterm grades will be displayed.